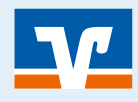

Seite: 1

Jeder Mensch hat etwas, das ihn antreibt.

Wir machen den Weg frei.

### INFORMATION

Die Einrichtung von Kwitt ist ausschließlich über die VR-BankingApp möglich

Einfach Geld senden & anfordern ohne IBAN und BIC und bis 30,00 Euro ohne TAN!

### KWITT AUSWÄHLEN UND DIE REGISTRIERUNG STARTEN

Bitte öffnen Sie die VR-BankingApp und melden sich an
Wählen Sie aus dem Menü die Funktion **"Kwitt"** <sup>(K)</sup> aus
Mit **"Registrieren"** <sup>(K)</sup> starten Sie die einmalige Anmeldung

| < Suche       | en 🖬 🗢 23:43                | a source and a                           | Kwitt                                      |              |  |
|---------------|-----------------------------|------------------------------------------|--------------------------------------------|--------------|--|
| V             | Volksbank<br>Musterstadt eG |                                          | 123.128                                    |              |  |
| $\rightarrow$ | Abmelden                    | E.                                       |                                            |              |  |
|               | Dashboard                   |                                          | 1 so                                       | 3            |  |
| €             | Konten                      | CARL _                                   |                                            |              |  |
| <u>mí</u>     | Brokerage                   |                                          |                                            |              |  |
| C             | Finanzmanager               | Einfach Geld                             | senden und an                              | fordern      |  |
| 000           | Finanzstatus                | Ohne IBAN u Bis 30 Euro o Einmalig regit | nd BIC<br>ohne TAN<br>istrieren und sofort |              |  |
| ۰<br>۱        | UnionDepot                  | losiogian                                |                                            |              |  |
| Aufträ        | de                          | all and the second second                | •••                                        |              |  |
|               | Überweisung                 | Abbrechen                                |                                            | Registrieren |  |
| 4             | Kwitt                       |                                          |                                            |              |  |
|               | Scan2Bank                   |                                          |                                            |              |  |
| B             | Terminüberweisuna           |                                          |                                            |              |  |

### Anmeldung bei Kwitt

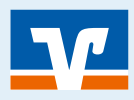

# 2 DATEN EINGEBEN

- 1 Wählen Sie das gewünschte Konto für Gutschriften und Abbuchungen aus
- Prüfen Sie bitte, ob die angezeigte Mobilfunknummer noch aktuell ist
- 3 Mit "Weiter" 🐒 schließen Sie die Dateneingabe ab

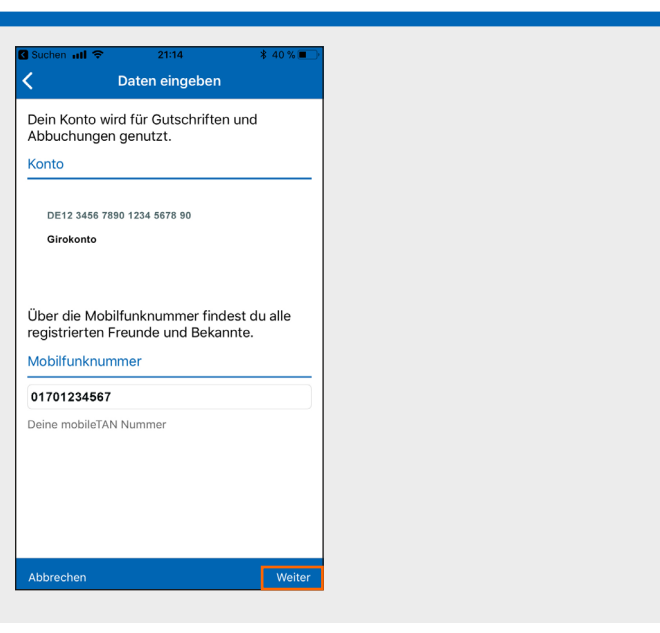

## 3 BEDINGUNGEN AKZEPTIEREN

- Nehmen Sie die vorvertraglichen Informationen und Sonderbedingungen zur Kenntnis
- 2 Mit "Akzeptieren" 🕎 nehmen Sie die Bedingungen an

| Guthen and                                                                                                    |  |  |
|----------------------------------------------------------------------------------------------------|--|--|
| Es gelten die Vorvertraglichen Informationen<br>(VVI) und Sonderbedingungen für die<br>Funktion Kwitt sowie die Informationen zum<br>Fernabsatzgesetz. Die Dokumente kannst du<br>auch im Postfach nachlesen. |  |  |
| Anfallende Kosten                                                                                                    |  |  |
| Die Nutzung der Funktion ist für<br>dich kostenios.                                                                                                    |  |  |
| Dokumente                                                                                                    |  |  |
| VVI und Sonderbedingungen                                                                                                    |  |  |
| Informationen zum Fernabsatz                                                                                                    |  |  |
|                                                                                                    |  |  |
|                                                                                                    |  |  |
|                                                                                                    |  |  |
| Abbrechen Akzeptieren                                                                                                    |  |  |

### Seite: 2

### Anmeldung bei Kwitt

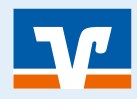

Seite: 3

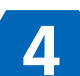

### REGISTRIERUNG ABSCHLIESSEN

- 1 Die Registrierung schließen Sie mit dem per SMS erhaltenden Code ab
- 2 Zugriff auf die Kontakte mit "OK" 🐑 erlauben
- Onter "Kontakte" ∑sind alle Kontakte aufgeführt, die ebenfalls bei Kwitt angemeldet sind (Konto bei der Sparkasse oder Volksbank/Raiffeisenbank)

#### Einsatzmöglichkeiten für Kwitt

- Sie kaufen ein Gemeinschaftsgeschenk und können mit Geld anfordern das Geld bei den Beteiligten anfordern. (Die Anfrage muss vom Gegenpartbestätigt werden. Die Bestätigung löst eine Überweisung an Sie aus.)
- Sie möchten Ihrem Freund einen Geldbetrag für das ausgegebene Essen überweisen.

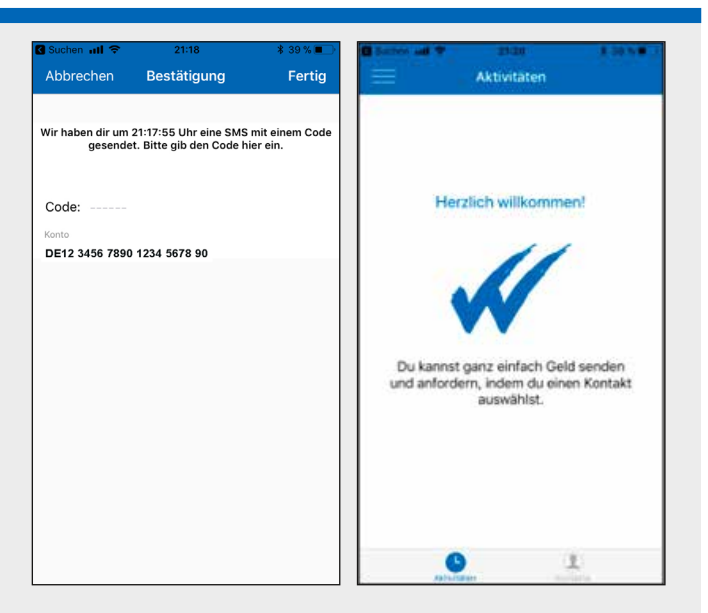